## Accessing the Finance Public Calendar

The Finance Calendar is a publicly shared calendar used for various Finance related deadlines and reminders. The following steps will guide you to viewing the Finance calendar using Outlook (Note: screenshots are Outlook 2010. Other versions of Outlook may be slightly different)

| Mail Calendar Contacts Tasks                   |
|------------------------------------------------|
|                                                |
| Home Send / Receive Folder View ESET Adobe PDF |
| n a Shared Calendar                            |
|                                                |

It should now show up in the "Shared Calendars" section of Outlook. The new calendar may default to a new tab. If you prefer to view this calendar in the same tab as your own you can use the "overlay" feature:

| View>Overlay | File             | Hom              | e S           | end / Rece    | eive         | Folder | View    | / ESE            | T Adobe PDF  |         |                      |              |
|--------------|------------------|------------------|---------------|---------------|--------------|--------|---------|------------------|--------------|---------|----------------------|--------------|
|              | $\bigcirc$       | C.               | 1             | 1000000       | ****         |        | 0000000 |                  | Time Scale • | •       |                      |              |
|              | Change<br>View * | View<br>Settings | Reset<br>View | Day           | Work<br>Week | Week   | Month   | Schedule<br>View | Working Hou  | Color   | Daily Task<br>List 🔻 | Navig<br>Par |
|              | Current View     |                  |               | Arrangement 🕞 |              |        |         |                  |              | G Color | r                    |              |
|              |                  |                  |               |               |              |        |         |                  |              |         |                      |              |

## **TROUBLESHOOTING:**

**<u>Finance Name not valid</u>** - If you type in Finance as the name it may default to your Personal Contacts List. Click "Show More Names", click the drop down for "Global Address List" and be sure that "Finance" is part of your Global Address List.

If Finance is not in the Global Address List:

- Click on the Send/Receive Tab
- Click on Send/Receive Groups
- Click on Download Address Book
- Select \Global Address List
- Click OK